CamFi

# How to use the CamFi Plus CamFi Remote Camera Controller

# Contents

- **1** Chapter 1: Install CamFi Plus Client
- 2 Chapter 2: Wi-Fi Connection
- 5 Chapter 3: Using third party software

# **Chapter 1: Install CamFi Plus Client**

- Download CamFi Plus Client from CamFi offical website.
- https://www.cam-fi.com/en/download.html

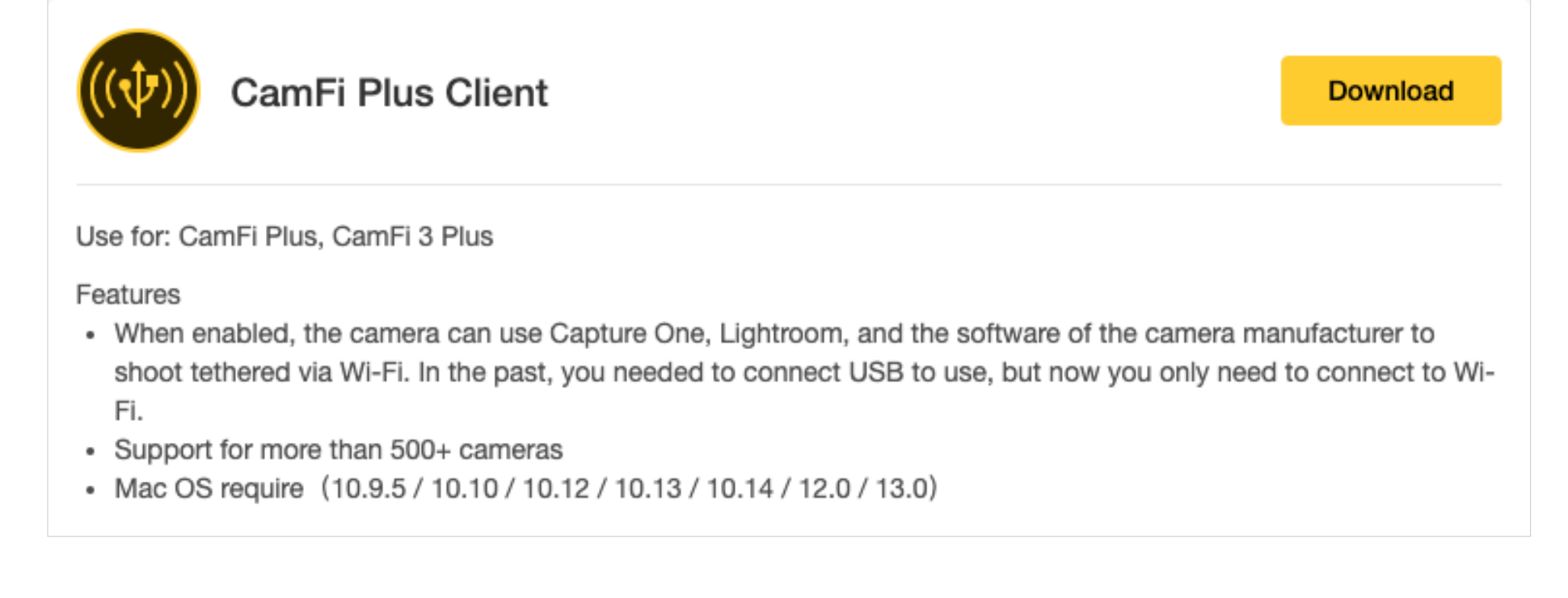

### **MAC version attention:**

- Mac users are now upgraded to Mac OS 12(Monterey) to support the all-round Wireless tethering.
- MacOS 10.9.5 / 10.10 / 10.12 / 10.13 / 10.14 / 12.0 is supported.
- We recommend that you upgrade Big Sur system to Mac OS 12 as soon as possible.

# **Chapter 2: Wi-Fi Connection**

- Connecting the CamFi Wi-Fi to the computer.
- Open the CamFi Plus Client.

| Manual IP |
|-----------|
| Start     |
|           |
|           |
| Exit      |
|           |

① The client can't connect to the CamFi? Page 3

| Connection:Discon  | nected                         |           |
|--------------------|--------------------------------|-----------|
| 0 0                | CamFi Plus Client 1.1.17.33    |           |
| Connection:camfi   | 3-5G-f4cbc6                    | Manual IP |
| Third party tether | ing service:Service is running | Stop      |
| Camera:Disconne    | cted                           |           |
| Auto start up      |                                |           |
| Help Al            | pout                           | Exit      |

### Attention:

if display the "Service is running\*\*", you should wait for minutes or restart the client.

• Conncetion the camera to the CamFi device with USB cable. And turn on the camera.

| CamFi Plus Client 1.1.17.33                      |           |
|--------------------------------------------------|-----------|
| Connection:camfi3-5G-f4cbc6                      | Manual IP |
| Third party tethering service:Service is running | Stop      |
| Camera:ILCE-7M3                                  |           |
| Auto start up                                    |           |
| Help About                                       | Exit      |

- Camera model will be displayed on the client.
- Do not exit the software while you are using the third party tethering.

## **①** The client can't connect to the CamFi?

If the client can't connect to the CamFi.

#### Connection:Disconnected

The CamFi may have bridged to the other Wi-Fi. You can check the CamFi IP via the CamFi App.

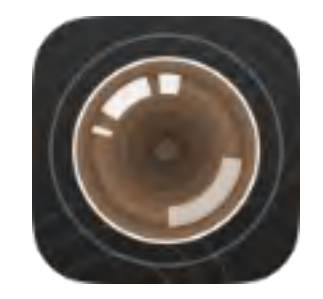

Download CamFi App

• Connect your computer(mobile phone) to the CamFi bridge Wi-Fi.

- Open the CamFi App.
- You can check the CamFi IP.

#### On computer:

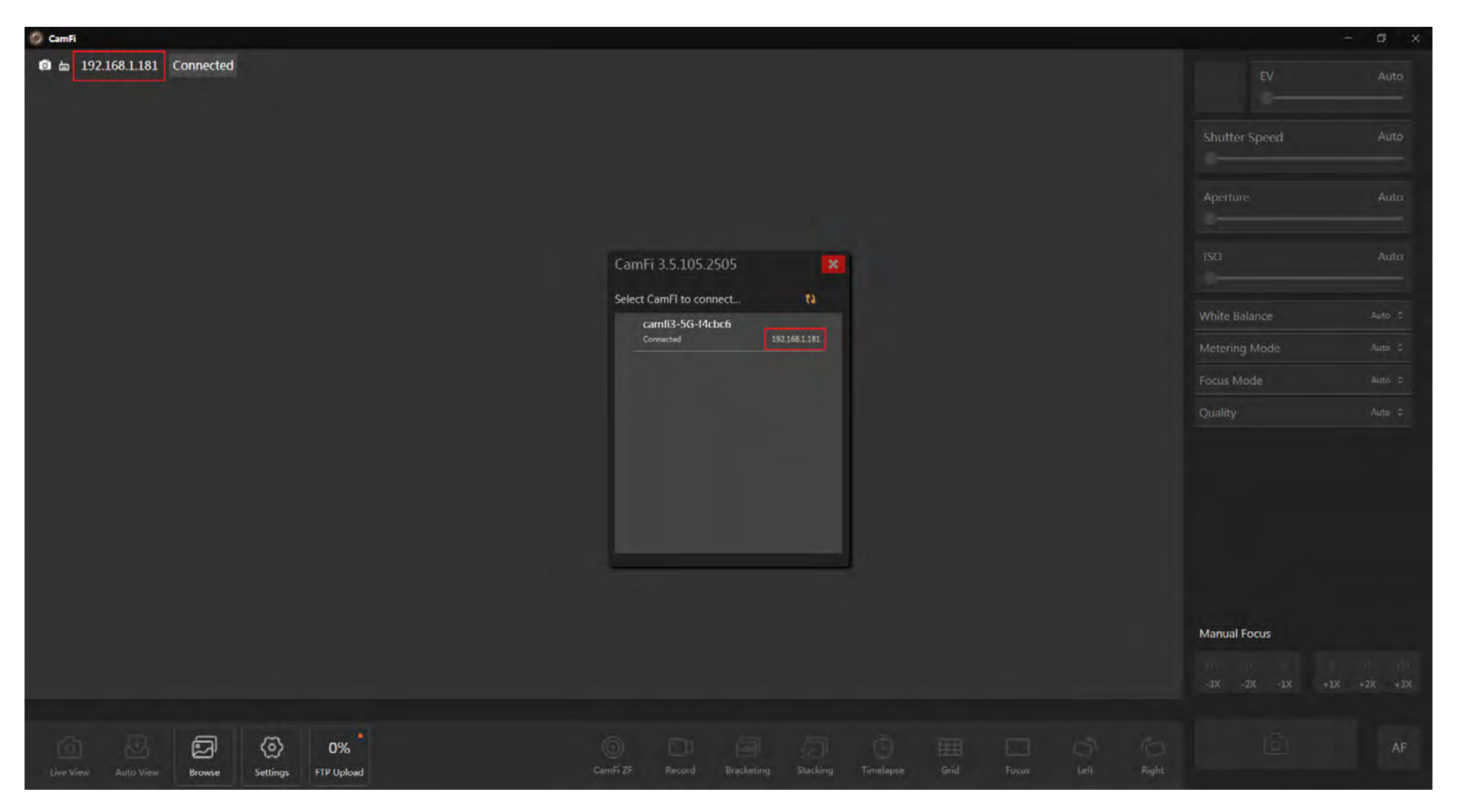

## On mobile phone:

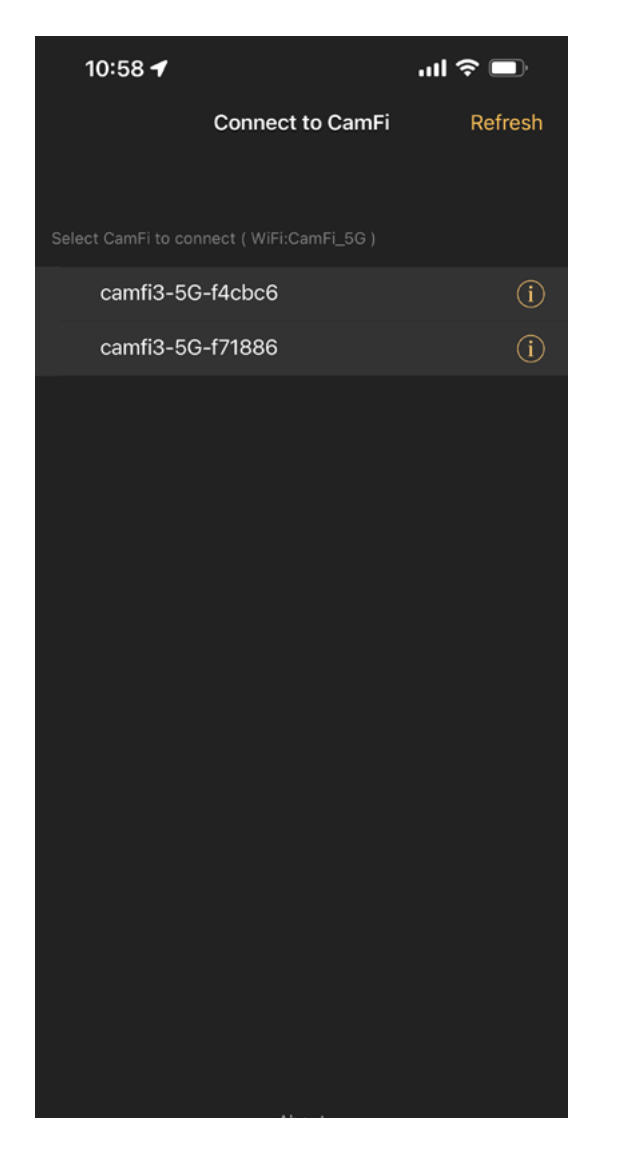

| 10:58          |                  | ul 🗢 🗩        |
|----------------|------------------|---------------|
| Settings       | camfi3-5G-f4cbc6 |               |
| Forget this Ca | mFi              | >             |
|                |                  |               |
| IP             |                  | 192.168.1.181 |
|                |                  |               |

Or go to "settings" - "Connect to CamFi" - "info"

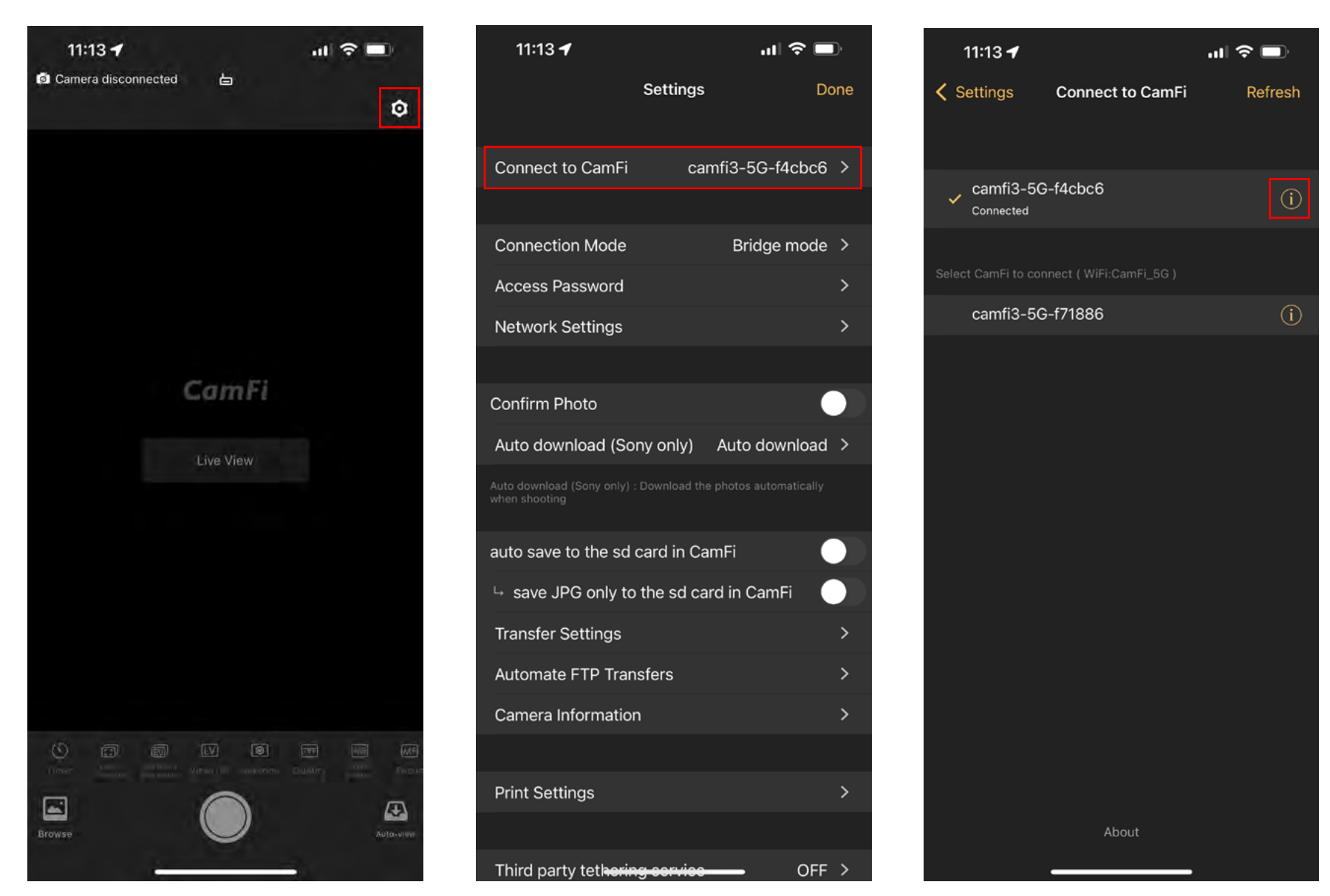

- Click the "Manual IP" on CamFi Plus Client.
- And input the CamFi IP.

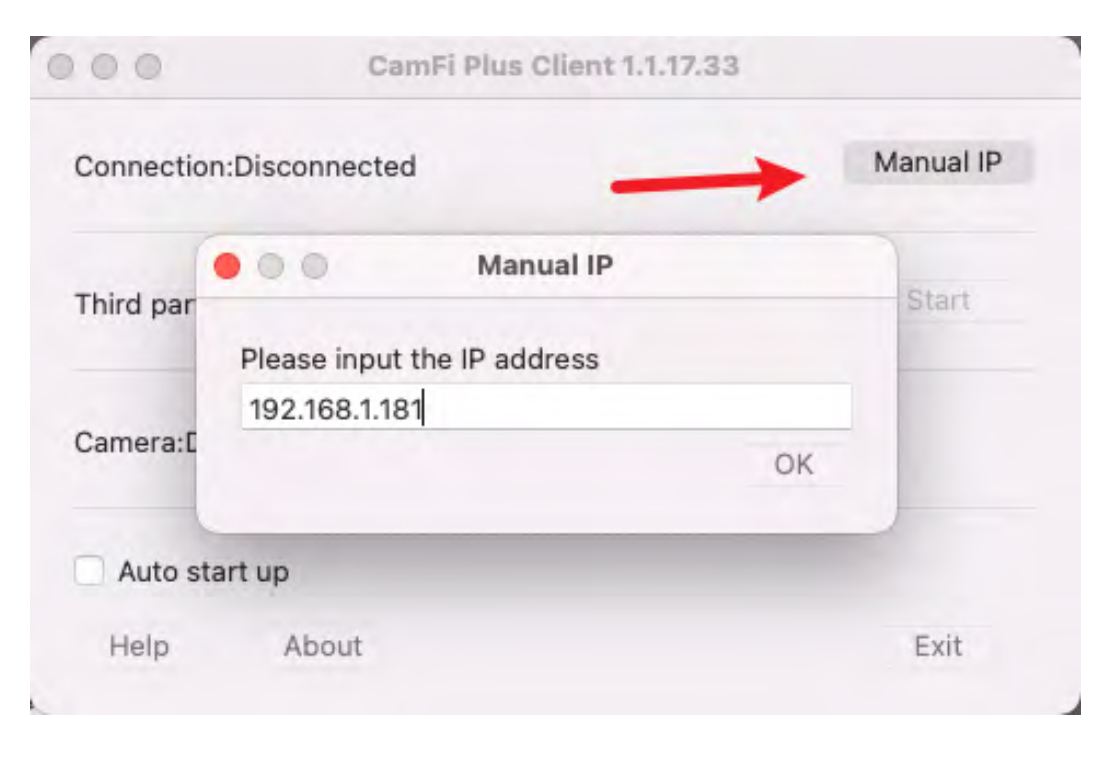

## **Chapter 3: Using third party software**

#### Attention:

- After opening the wireless tethering mode, you will be able to remotely control the camera using Capture One,Lightroom and original camera software. CamFi official software cannot be used after it is enabled.
- Except for the connection with the camera, other USB port cannot be used.
- If the SD card is plugged into the CamFi 3, you need to take out the SD card.
- Open the third party software, such as Capture One.
- Capture One will automatically connect to the camera, just as easily as using a USB cable.

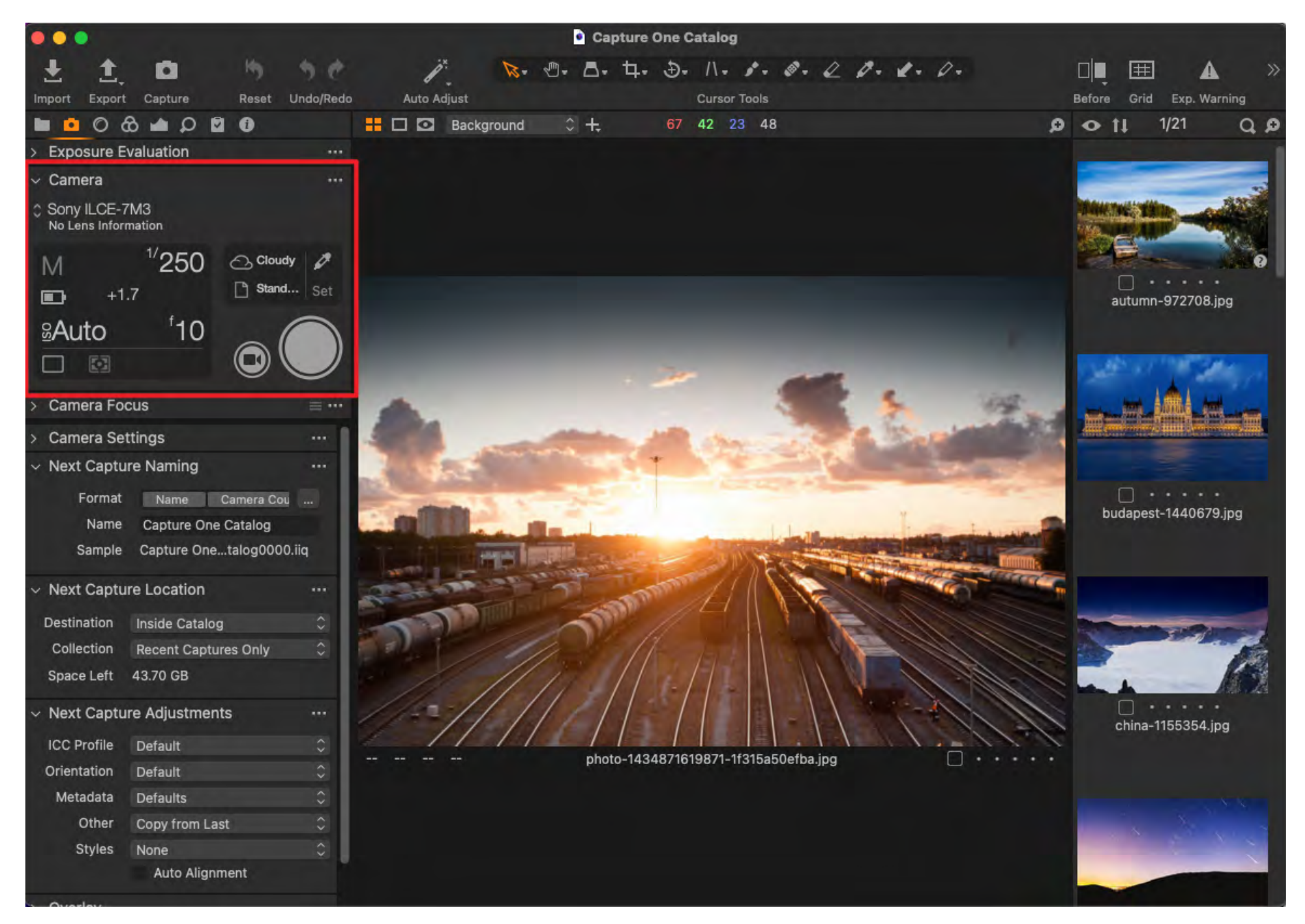

• Wireless tethering with Capture One and FUJIFILM X-T3 camera for Windows

- Wireless tethering with Capture One and FUJIFILM X-T3 camera for Mac
- Wireless tethering with Lightroom and PENTAX camera
- Wireless tethering with Capture One and Sony camera
- How to upgrade Camfi to CamFi Plus?